### 岐阜県包括的

## 地域ケアネットワーク

### 操作マニュアル

#### (パスワード変更)編

# 岐阜県医師会 2015年2月

| — | 目次 | — |
|---|----|---|
|---|----|---|

1. パスワード変更

1-1. ログインパスワードの変更を行います。

「包括的地域ケアネットワーク」のログイン画面から、ユーザーID・パスワード(変更前)を入力して、 ログインボタンをクリックしてください。

| はやぶさネット |                              | 現在日付: 2015年02月05<br>ユーザーID:<br>画面ID: /hayabusa/logi | 日<br>n<br>トップページへ |
|---------|------------------------------|-----------------------------------------------------|-------------------|
|         | ID:<br>パスワード:                | ログイン                                                |                   |
|         |                              |                                                     |                   |
|         |                              |                                                     |                   |
| Сор     | yright © "GIFU PREF. MEDICAI | L ASSOCIATION" All Right Reserved                   | d.                |

1-2. メインメニュー画面が表示されます。

メインメニュー画面の「パスワード変更」ボタンをクリックしてください。

| 岐阜県包括的地域ケアネットワーク<br>はやぶさネット | はやぶさネットは医療・介護・福祉に関する情報をご提供します。               |
|-----------------------------|----------------------------------------------|
|                             |                                              |
|                             | 現在日付:2015年01月23日<br>ユーザーID:<br>画面ID:Mainmenu |
|                             |                                              |
| WEBメール                      | トッフページへ                                      |
| へルプ依頼 検索                    | 診療情報提供書                                      |
| ┃登録/変更/削除(各施設用)             | ┃登録/変更/削除(管理者用)                              |
| 医療機関 空床情報登録・変更・削除           | 医療機関 登録・変更・削除                                |
| ①                           | 介護施設登録・変更・削除                                 |
| ヘルプ依頼登録・変更・削除               | 利用者登録・変更・削除                                  |
| パスワード変更                     |                                              |
|                             | 105V3-J-U-F                                  |
|                             |                                              |
|                             | Convright C はやぶさネット 岐阜県医師会                   |

1-3.パスワード変更画面が表示されます。

「戻る」ボタンをクリックするとメニュー画面に戻ります。

| バスワード変更             |
|---------------------|
| 新しいバスワードを入力してください。  |
| バスワードをもう一度入力してください。 |
|                     |
| OK 戻る               |

1-4. パスワードの変更

「新しいパスワードを入力してください。」、「パスワードをもう一度入力してください。」の 各項目に同じパスワードを入力し、「OK」ボタンをクリックするとパスワードが変更されます。

| バスワード変更             |
|---------------------|
| 新しいバスワードを入力してください。  |
| バスワードをもう一度入力してください。 |
|                     |
| OK) 戻る              |